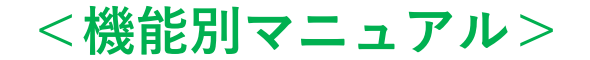

## 貿易関係証明オンライン発給システム

# 【インボイス証明マニュアル】 <申請企業用>

Ver1.0(2022.4.1)

2022年4月 四日市商工会議所

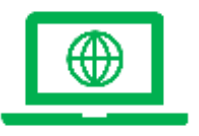

| <目 次>         |     |
|---------------|-----|
| はじめに          | 3   |
| インボイス証明の発給申請  |     |
| (1)発給申請       | 4   |
| (2)証明依頼書      | 7   |
| (3)共通部分       | 8   |
| (4)商品         | 1 0 |
| (5)連絡先        | 1 1 |
| (6)審查~発給      | 12  |
| その他           |     |
| (1)インボイス出力機能  | 13  |
| (2)リファレンスシステム | 14  |

## はじめに

インボイスは各社の基準で作成する書類のため、各社毎に様式が異なりますが、本システムにおけるインボイス証明では、商工 会議所が指定する様式(以降、商工会議所様式)のみオンライン申請・発給が可能となります。 自社の様式で作成いただくイン ボイスについてインボイス証明を行うことはできませんので、ご了承ください。

インボイス証明(商工会議所様式)のサンプル

|                                                                              | INV                                                                                                | OICE                                                 |                                          |                              |
|------------------------------------------------------------------------------|----------------------------------------------------------------------------------------------------|------------------------------------------------------|------------------------------------------|------------------------------|
| Book 480 baort<br>Int 71, be<br>Uto Balan<br>Cengree 480 baort<br>INTe baa23 | Dr. 116<br>pr. Rulling, 500 Main Name, Samples,<br>20, 116<br>pr. Rulling, 500 Main Road, Respire, | Drustoffic<br>INE1-0159<br>Regressit<br>L/C AT STORT | Data<br>August 26, 2                     | 80                           |
| Fism:<br>Yokohana, Japan                                                     | Y#                                                                                                 |                                                      | Bangkok, Theil                           | and                          |
| Shipped per:<br>Ocean Bridge                                                 |                                                                                                    | Galling on tor about<br>May 28, 2021                 |                                          |                              |
| ficto as per ethered<br>deet to                                              | "Nisshu" Brand Air-G<br>Y an ID<br>2 M-200                                                         | editioner                                            | The Marks                                | HAMA IN 120<br>In: Add The M |
|                                                                              |                                                                                                    |                                                      |                                          |                              |
| II CARTEMI                                                                   | SAI                                                                                                | WP 1                                                 | 25 WIT                                   | 1226, 980, 00                |
| i oxine                                                                      | TITAL<br>TITAL<br>See 19<br>The Names of the<br>Tarce Kaugus                                       | mena di basetes - +<br>Mycie                         | 28 101 12<br>100 101 12 - 1.11<br>Tara K | uun so oo                    |
|                                                                              | TUTAL<br>TUTAL<br>Seer IV<br>The Kaningan I Basker of Tare<br>Tareo Kaningia<br>Tareo Kaningia     | 1.yo                                                 | 25 WITT<br>ware here to<br>Tana R.       | 220. 90 00                   |

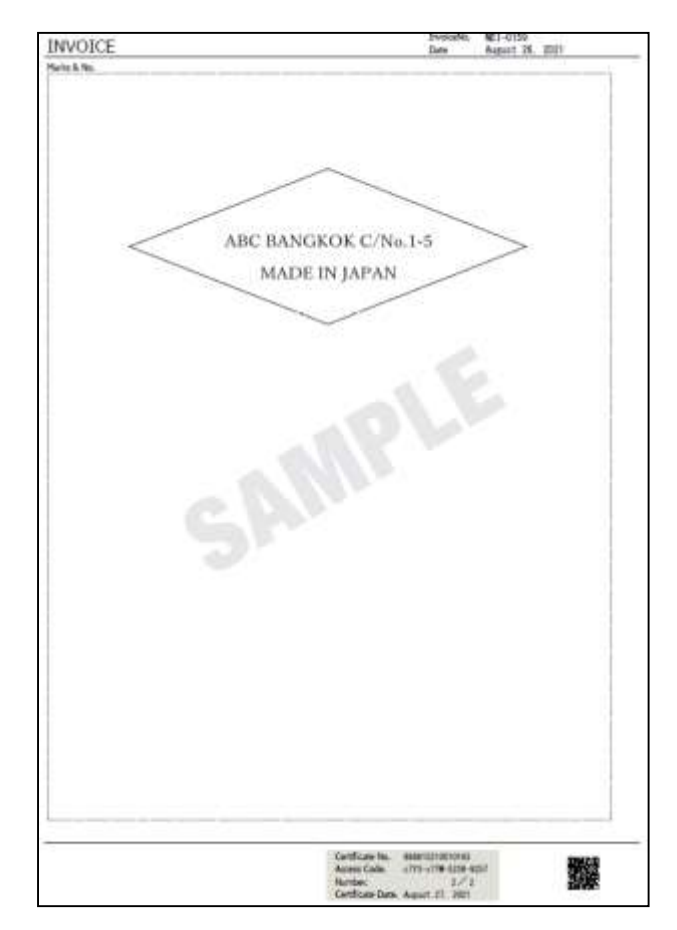

3

### (1) 発給申請

・インボイス証明の申請は、メインメニューの「発給申請」から行います。

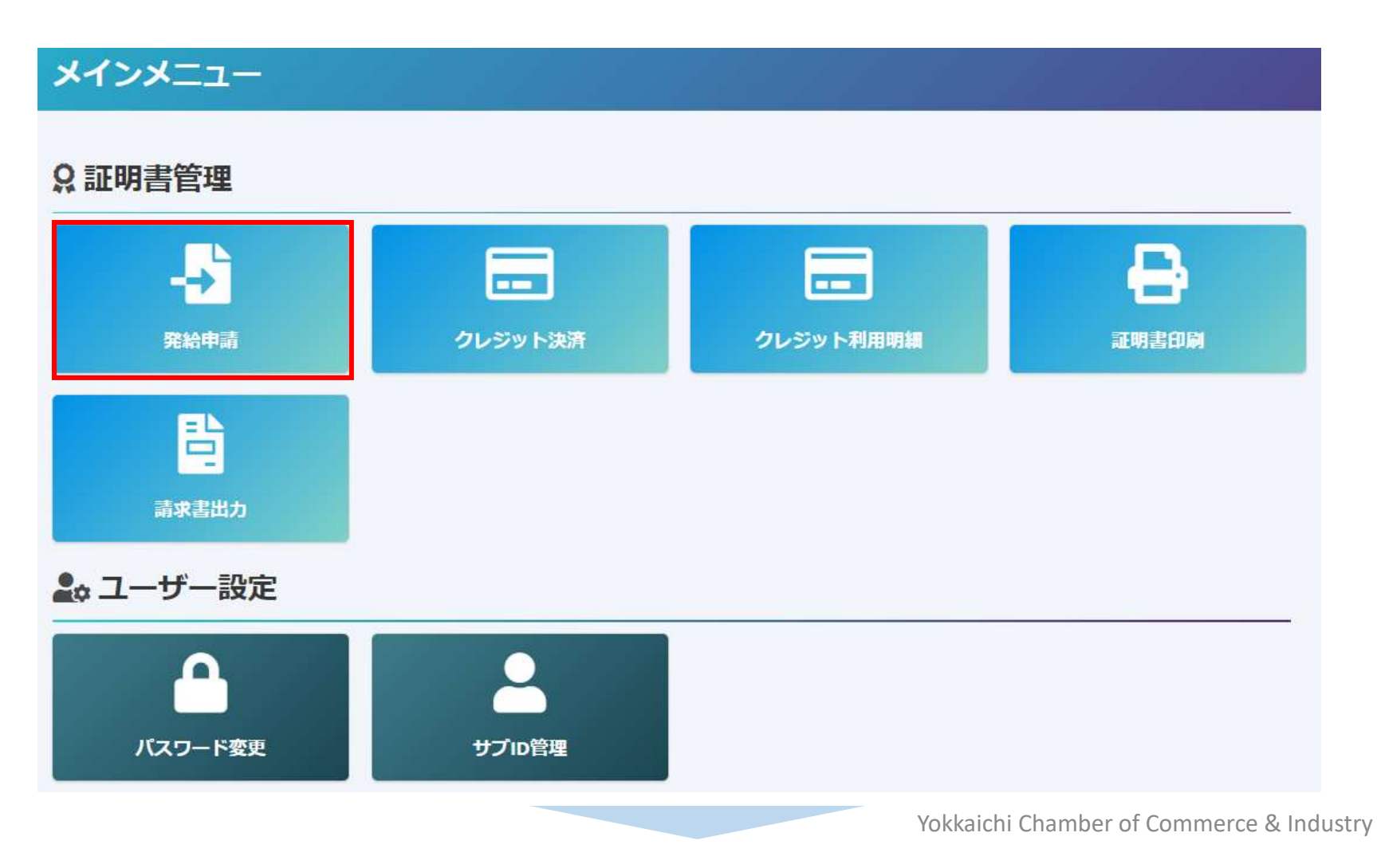

4

インボイス証明の発給申請

- ・メインメニューの発給申請を選択すると、「発給申請状況一覧」画面が表示されます。
- ・「新規発給申請する」から「インボイス証明」を選択します。

| <b>ZXX</b>                                             | ㅋ≘=੫+४०@≤                    |            |                  |               |             |                   |          |
|--------------------------------------------------------|------------------------------|------------|------------------|---------------|-------------|-------------------|----------|
| プレアロー<br>発給情報                                          | <b>十雨1八元一見</b><br>最をご確認いただけま | す。         |                  |               |             |                   |          |
|                                                        |                              |            |                  |               |             |                   |          |
|                                                        |                              |            |                  |               |             |                   |          |
| 新規発給申請する                                               |                              |            |                  |               |             |                   | ~        |
| 貿易登録番号: 88880000                                       | 4                            | 新          | 規に発給申請する場合は下記ボタ  | マンをクリックし新規発給を | 開始して下さい。    |                   |          |
| <ul> <li>企業名: 日間テスト間事 3</li> <li>申請者: 企業 太郎</li> </ul> | 株式会社                         | 周          | 夏産地証明書(日本産) 原産地証 | 明書(外国産) インボイス | 証明 サイン証明 戻る | 3                 |          |
|                                                        |                              |            |                  |               |             |                   |          |
| 発給申請を検索する                                              |                              |            |                  |               |             |                   | ~        |
| 証明種別                                                   | 申請                           | Э          | 状態               |               | 仕向国         |                   |          |
| サイン証明                                                  | ✔ 年 /.                       | 月/日 🕇 年/月  | /日 🖸 発給申請        | ~             | ▼選択してください ∨ | ▼選択してください         | ~        |
| 発給受付番号                                                 |                              | インボイス番号    | ż                | <b>k件担当者</b>  | Ļ           | J<br>スト<br>件<br>数 |          |
|                                                        |                              |            |                  |               |             | 20                | ~        |
|                                                        |                              | 検索         |                  |               | クリ          | ア                 | 戻る       |
|                                                        |                              |            |                  |               |             |                   |          |
| 発給申請状況一覧                                               |                              |            |                  |               |             |                   | <b>~</b> |
| 前へ 1 / 1 ページ (4件)                                      | 次へ 1 ページへ                    | ジャンプ       |                  |               |             |                   |          |
| 証明種別 仕向国 受付                                            | 番号申請日                        | インボイス番号 状態 | 輸出者              | 代行業者本件担当者名    | 修正 複写       | 印刷                |          |
| サイン証明 0000                                             | 00944 2021/08/26 18:09       | 発給         | 申請 日商テスト商事3株式会社  | 企業太郎          | 🕑 修正 🛑 複写   | 🔒 印刷              |          |
| サイン証明 0000                                             | 00544 2021/05/25 13:34       | 発給問        | 申請 日商テスト商事3株式会社  | 企業太郎          | 🕑 修正 🚺 複写   | 🖶 印刷              |          |

・誓約事項をご確認いただき、「発給申請」をクリックします。

#### 【重要】発給申請にあたっての確認のお願い

貿易登録の新規登録時や更新時、<u>『商工会議所原産地証明書等貿易関係書類認証規程』</u>に基づき、貴社の社印・代表者印を押印した「貿易関係 証明に関する誓約書」を提出いただいておりますが、個別の発給申請にあたり、改めて誓約事項の確認をお願いします。

#### 【「貿易関係証明に関する誓約書」における誓約事項】

1.当社/私は、1923年11月3日にジュネーヴで署名された税関手続の簡易化に関する国際条約(昭和27年条約第17号)ならびに商工会議所法(昭 和28年法律第143号)第9条第5号および第6号に基づいて、貴所が発給する原産地証明書その他の貿易関係証明(以下「貿易関係証明」という。) に関し、「商工会議所原産地証明書等貿易関係書類認証規程」(以下「認証規程」という。)に則り提出する申請書類(典拠書類を含む)の記載 内容が全て真実かつ正確であることを保証します。

2.貿易関係証明の申請に当たっては、権限を有する者の貿易関係証明申請者署名届および貿易関係証明申請者業態内容届からなる貿易関係証明申 請者登録台帳(以下「登録台帳」という。)ならびに必要な典拠書類を提出し、申請者としての登録を行います。

3.当社/私は、豊所から発給を受けた貿易関係証明をその本来の目的以外に使用しないことを誓約します。もし万一、貿易関係証明の内容または その使用に関連して疑義紛争等が生じるおそれがある場合、もしくはそれらが生じた場合においては、下記の諸条件によってその処理にあたり、 その一切の責任を負うとともに、貴所に迷惑をかけないことを誓約します。

(1)通知の義務

貿易関係証明に関連して、なんらかの事故の発生のおそれがある場合、もしくはそれが発生した場合においては、その処理について速やかに貴 所に通知します。

(2)弁償の義務

貿易関係証明の使用に関連して、貴所になんらかの経済的損失を引き起こした場合、または第三者より訴訟等の法的手段に訴えられた場合、も しくはその他の方法で請求を受けたような場合においては、貴所が破った一切の損害および費用等について速やかに弁償します。 (3)誓約事項に違背した場合

上記誓約事項について違背の事実が判明した場合、もしくは違背の事実ありとみなされる疑義が生じた場合には、認証規程に基づき貴所が採られる申請者としての登録の抹消または貿易関係証明の一時発給停止等の措置に予め同意し、後日異議を申立てません。

誓約事項に違反して「商工会議所貿易関係証明罰則規程」が適用される場合、証明発給停止・登録抹消等の罰則を、全国すべての商工会議所に おいて受けることになります。

また、「<u>貿易関係証明オンライン発給サービス利用規約</u>」に違反した場合、登録先商工会議所におけるオンライン発給サービスの提供が停止されるとともに、上記罰則の適用の対象となります。

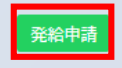

戻る

インボイス証明の発給申請

### (2) 証明依頼書

・証明依頼書に必要事項を入力し、証明手数料欄を確認します。

| L TSVインポート                       |                                                   |                        |                                                                                        | 戻る 保存 発給申請入力チェック |                                                               |
|----------------------------------|---------------------------------------------------|------------------------|----------------------------------------------------------------------------------------|------------------|---------------------------------------------------------------|
|                                  |                                                   |                        | 証明依頼書                                                                                  |                  | 【インボイス】<br>・インボイス番号 インボイス日付を入                                 |
| インボイス<br>No. and date of Invoice | インボイス番号<br>Invoice no.<br>インボイス日付<br>Invoice date | 5 6A                   | 例: 20200401 【半角数字 YYYYMMDD】                                                            |                  | カし、仕向国を選択します。<br>※仕向国は統計目的で選択いただくものです。                        |
| 仕向国 🞯                            |                                                   |                        | ▼選択してください ∨                                                                            | ~                |                                                               |
| 発給申請者                            | 企業名氏名                                             | 四商貿易㈱株式                | 会社                                                                                     |                  | 【インボイス】<br>・インボイス番号が無い場合は                                     |
| 輸出者                              | 企業名<br>氏 名                                        | 四裔貿易㈱株式 四日市 太郎         | 会社                                                                                     |                  | 「NIL」と入力してください。<br>・インボイス日付は、西暦、月、日を<br>数字8桁で入力します。ま来の日付      |
| 証明手数料                            | 手数料額<br>【会 員】 (システ                                | 1,100円<br>ちんの利用料金・消費和2 | 決済方法          ・クレジットカード         ・           のij          ・・・・・・・・・・・・・・・・・・・・・・・・・・・・・ |                  | 数子6111 Cスカビより。木米の百国<br>にすることはできません。<br>(例)2021年5月26日→20210526 |

インボイス証明の発給申請

### (3) インボイス (共通部分)

・項目毎に、入力内容がインボイスに反映されます。 ※原産地証明書申請におけるインボイスと同じ入力項目です。

|                               |                        | インボイス                                                            |   |
|-------------------------------|------------------------|------------------------------------------------------------------|---|
| インボイス(共通部分)                   |                        |                                                                  | • |
|                               | 東文社名                   | Nissho Test Co., Ltd.                                            |   |
| 輸出費<br>Exporter               | Roda 📶                 | 2-2 3-Chome Marunouchi Chiyoda-ku 10KYO 100-0005 Japan           |   |
|                               | 東文社名 🗾                 | ABC Import Co.Ltd.                                               |   |
| 輸入者<br>Buyer                  | 英文住然                   | 21st FL, Center Building, 500 Main Road, Bangkok, 01234 THAILAND |   |
|                               | 要文社名                   |                                                                  | × |
| 間受人<br>Consignee<br>統入者情報をコピー | 莱文伍所                   |                                                                  |   |
|                               | 新練日 (四)<br>On or about | 20210526 【半角数字 YYYYMMDD】                                         |   |
|                               | ASRAD COS              | Yokohama, Japan                                                  |   |
| 輸送手段<br>Transport details     | 経由地<br>Via             | Singapore                                                        |   |
|                               | tisan 📶                | Bangkok, Thailand                                                |   |
|                               | es 🚮                   | Ocean Bridge                                                     |   |

#### 【輸出者】

・輸出者の英文社名、英文住所を入力します。 初期値は貿易登録の現住所が入力されます。

申請者:ユーザーID /サブID

#### 【輸入者】

・当該貿易取引の取引先(買主)を入力します。

#### 【荷受人】

・「海外の荷受人」の会社名または個人名、住所、 国名まで全て入力します(任意)

#### 【輸送手段】

・船積日は、西暦、月、日を続けて数字8桁で入力します。(例)2021年5月26日→20210526
 ※船積日から6ヵ月以上が経過している場合、オンライン申請を行うことはできません。窓口発給で理由書を提出して下さい。
 ・船積地、仕向地は国名の記載が必須です。

8

| 局考<br>Remarks                                          | Remarks                     |  |
|--------------------------------------------------------|-----------------------------|--|
| 日日 - 谷南県号 (20月)<br>Marks and numbers                   |                             |  |
|                                                        | ジアイルを選択 正沢されていません。          |  |
| B包設 - 種類 []<br>Number and kind of packages             | 5 CARTONS                   |  |
| 5の他<br>Hhers                                           | Others                      |  |
|                                                        | ※第四冊の下部に四次の必要でおりはこの時に3月に近す。 |  |
| インボイス合計額<br>otal amount                                | USD5,950.00                 |  |
| E払方法<br>'ayment terms                                  | L/C AT SIGHT                |  |
| 現島条件(建価・Incoterms、場所)<br>ncoterms・Place of trade terms | FOB VOKOHAMA IN USD         |  |
| インボイス署名者 Meen<br>woice Signer                          | Tero Kigyo                  |  |
| 200 James position                                     | Manager                     |  |

【備考】 ・いずれの欄にも該当しない情報を入力します。 【荷印・荷物番号】 ・画面入力またはファイルアップロードします。 ファイルアップロードの場合、「ファイル選 択 | をクリックします。 (ケースマークファイルの要件) ・ファイル形式はPDF ・サイズはA4縦 ・インボイスには60%に縮小して反映 【梱包数(種類)】 ・必須入力です。梱包されていない場合は、 「Unpacked」や「In Bulk」等と入力します。 【その他】 ・いずれの欄にも該当しない情報を入力します。 【インボイス合計額】 ・商品の合計額に諸経費(輸送費、保険料等) を加えた金額を本欄に記入します。 【インボイス署名者】 ・ユーザー | Dに紐づく署名者のみとなります。

(4) 商品

| ッボイン           | ス (商品)                 |                        |       |         |          |           |          |       |            |     |              |    |
|----------------|------------------------|------------------------|-------|---------|----------|-----------|----------|-------|------------|-----|--------------|----|
| 商品名<br>Generi  | 総称<br>ic name for f    | the description of goo | ds    | 登録する商品が | 5点を超える場合 | は必ず商品名総称を | 入力し      | ,て下さい | Ne .       |     |              |    |
| No.            | 商品名                    | 论须                     |       |         |          |           |          |       |            |     |              |    |
|                | AA-130                 |                        |       |         |          |           |          |       |            |     |              | 復写 |
| 1              | HS⊐−ド                  | 原産国名                   | 数量    |         | 単 位      |           | Ē        | 単 価   |            | 価 格 |              | 削除 |
|                | 841520                 | Japan (日本) 修正          | 15    |         | UNITS    |           |          | USD2  | 50.00-     |     | USD3,750.00- |    |
| No.            | 商品名                    | ðā.                    |       |         |          |           |          |       |            |     |              |    |
|                | BB-200                 |                        |       |         |          |           |          |       |            |     |              | 複写 |
| 2              | HS⊐−ド                  | 原産国名                   |       | 数 量 🛛 🐱 | a        | 単位 🛛      | <b>a</b> |       | 単 価        |     | 価 格          | 削除 |
|                | 841520                 | China (中華人民共和)         | 国) 修正 | 10      |          | UNITS     |          |       | USD220.00- |     | USD2,200.00- |    |
| 新規             | 行追加 箱                  | 費行追加                   |       |         |          |           |          |       |            |     |              |    |
|                |                        |                        |       |         |          |           |          |       |            |     |              |    |
| 総数重<br>Total ( | (或いは総す<br>wantity or y | 主主) 🚳                  |       |         |          |           |          |       |            |     |              |    |

【総数量(或いは総重量)】

- ・総数量か総重量を記入してください。
- ・総重量を記載する場合、必ずNET WEIGHT (純重量)かGROSS WEIGHT(総重量)かを 明記してください。

【商品名総称】

・各商品の総称を入力します。原則任意入力ですが、商品数が5点を超える場合、必ず入力してください(5点を超えると個別商品情報が別ページにまとめて記載されるため、総称が必要になります)。

申請者:ユーザーID /サブID

 ・商品情報について商品名総称欄の入力だけでは 申請できません。数量や単位を確認できないた めです。複数商品をまとめて商品名総称として 入力したい場合は、商品名の欄に入力するよう にしてください。

#### 【商品情報】

- ・商品情報(商品名、HSコード、原産国名、数 量、単位、単価、価格)を入力します。商品名、 数量、単位は必須入力です。
- ・2点以上の商品を入力する場合、「新規行追加」
  - をクリックし、入力欄を追加して入力します。
- ・価格欄に環境依存文字は入力できません。例え ば、「¥」は入力できないため、「YEN」と入 力する必要があります。
- ・「複写」をクリックすると、入力済の商品情報 をコピーして新規行を追加します。
- 「削除」をクリックすると、入力済の商品情報 が削除されます。

### (5)連絡先

- 「連絡先」を入力して「発給申請」をクリックすると、発給申請が完了します。
- ・申請完了後(または保存時)、インボイス証明イメージを閲覧できます。

|                                                                           | 連絡                                                                               | 各先                                                                        | Hissho Test (<br>2-2 3-Chunn Mu                           | Hissho Test Co., Ltd.<br>2-2 2-Dress Maturauchi Ohivoda-tu 10010 100-0005 Japan |                                                                             |  |  |  |  |
|---------------------------------------------------------------------------|----------------------------------------------------------------------------------|---------------------------------------------------------------------------|-----------------------------------------------------------|---------------------------------------------------------------------------------|-----------------------------------------------------------------------------|--|--|--|--|
| 建路先                                                                       |                                                                                  |                                                                           |                                                           |                                                                                 |                                                                             |  |  |  |  |
|                                                                           |                                                                                  |                                                                           |                                                           | INVO                                                                            | DICE                                                                        |  |  |  |  |
| #空花了唐和太一ルの受<br>GA和望 E-mail test@jcciar。                                   | p                                                                                |                                                                           | Neer: AND Import Co.<br>21st Fl. Gestart<br>UTITA THELAND | 154<br>Robing 500 Rob Red, Berghen.                                             | Investment. UNP<br>202100011V September 81, 2021<br>Permet:<br>L/C A2 SIGNT |  |  |  |  |
| 木井に整する。" 和時間                                                              | E S                                                                              | 企業 太郎                                                                     | 2145 FL Genter 1<br>01234 TeksLater                       | Leil<br>Barbirg, 500 Root Raat, Berginst.                                       |                                                                             |  |  |  |  |
| ・入力いただいた個人情報は、個単築保証研究検護務のために利用し、目前なく属三角に修用することはありません。                     | 能2종의                                                                             | 03-1111-1111                                                              | Premi<br>Yokutuma, Japan                                  | via:                                                                            | Ta<br>Bengkok, Thai iand                                                    |  |  |  |  |
| ・日本国内在住巷の情報のみをご登録ください。                                                    | E-mail                                                                           |                                                                           | Donan Bridge                                              |                                                                                 | Tatting on or about:<br>May 26, 2021                                        |  |  |  |  |
|                                                                           | 100                                                                              | test@jcsi.or.jp                                                           | Marina B. Ros. Dos                                        | artp8ce                                                                         | Quartitis Price Amount                                                      |  |  |  |  |
| 戻る<br>メインメニューの「発展                                                         | <ul> <li>○ 申請</li> <li>(明葉) 265, 1071</li> <li>・ 証明様型</li> <li>・ 直丁会目</li> </ul> |                                                                           | S CARTONS                                                 | 1 (H-CE Sele in Dreal<br>TOTAL                                                  | 76 98075 380750 06 - 10827 396 08<br>25 (80.17): (0004, 950, 00             |  |  |  |  |
| <ul> <li>高工会議所の審査開始後</li> <li>審査が所ですると、収益</li> <li>増合はメールでご課格の</li> </ul> | <ul> <li>         ・ 発助党行         ・         ・         ・</li></ul>                 | 御号: 000001953<br>-繁焼金<br>「鉱物金<br>「広切ます。<br>ず、また、御奈河ア連知メールの労働希望にチェックを入れている | Sampl                                                     | eonty                                                                           | Tario Kigryo<br>Tari kan<br>Konno                                           |  |  |  |  |

11

### (6) 審査~発給

- ・審査が完了するとメールで通知が届きます。
- ・決済完了後(状態が「交付済」となった後)、インボイス証明の印刷が可能になります。

| 発給申請状況一        | άŭ.    |           |                  |                                                                                                    |         |                                                                                                    |      |        |      |       |      |
|----------------|--------|-----------|------------------|----------------------------------------------------------------------------------------------------|---------|----------------------------------------------------------------------------------------------------|------|--------|------|-------|------|
| mo 1/1%        | -2(11A | D. an     | 1 ~-3/\34        | 15J                                                                                                    |         |                                                                                                    |      |        |      |       | _    |
| 12 P\$1316(51) | 仕向国    | 受付番号      | 申請日              | インボイス番号                                                                                                    | 状態      | 輸出者                                                                                                    | 代行業者 | 本件担当者名 | (SIE | 福写    | 印刷   |
| インボイス証明        | タイ     | 000001953 | 2021/09/10 11:46 | 20210901IV                                                                                                    | 交付      | 済 日商テスト商事3株式会社                                                                                                    |      | 企業太郎   | 医修正  | ● 複写  | 🔒 印刷 |
| インボイス証明        |        | 000001763 | 2021/08/31 12:12 | 20210831inv                                                                                                    | 交付      | 済 日商テスト商事3株式会社                                                                                                    |      | 企業 太郎  | 医,修正 | 1 185 | 日期   |
|                |        |           |                  | Handro Text Ga., LSJ.<br>27-3 Classes Research: Univer-<br>tion of Neural In-221<br>(1997) Sec. 2014<br>(1997) Sec. 2014<br>(1997)                                                                                                 | INVO    | E Jaser<br>TE Statistics (1. 201<br>Torona<br>New Statistics (1. 201)<br>Torona<br>New Statistics (1. 201)                                                                                                    |      |        |      |       |      |
|                |        |           |                  | National States                                                                                                    |         | Surgers, The Tana                                                                                                    |      |        |      |       |      |
|                |        |           |                  | Sanat Barga<br>Sanat Barga<br>Sanat Barga<br>Sanat Barga<br>Sanat Sanat<br>Sanat Sanat Sanat<br>Sanat Sanat Sanat<br>Sanat Sanat Sanat<br>Sanat Sanat Sanat<br>Sanat Sanat Sanat<br>Sanat Sanat Sanat<br>Sanat Sanat Sanat<br>Sanat Sanat Sanat<br>Sanat Sanat Sanat<br>Sanat Sanat Sanat Sanat<br>Sanat Sanat Sanat Sanat<br>Sanat Sanat Sanat Sanat<br>Sanat Sanat |         | Mary ID         Mary ID         Mary ID <t< td=""><td></td><td></td><td></td><td></td><td></td></t<> |      |        |      |       |      |
|                |        |           |                  | 1 (MTM)                                                                                                    | TOTAL.  | 25 W/5 #88 90 H -                                                                                                    |      |        |      |       |      |
|                |        |           |                  | Tasa                                                                                                    | Kaiqiry | anan ana ana ana ana ana ana ana ana an                                                                                                    |      |        |      |       |      |

その他

### (1) インボイス出力機能

- ・申請内容に基づきインボイス証明前のインボイスを出力することが可能です。
- ・申請(保存)データを開いて、「インボイス印刷(PDF)」をクリックします。

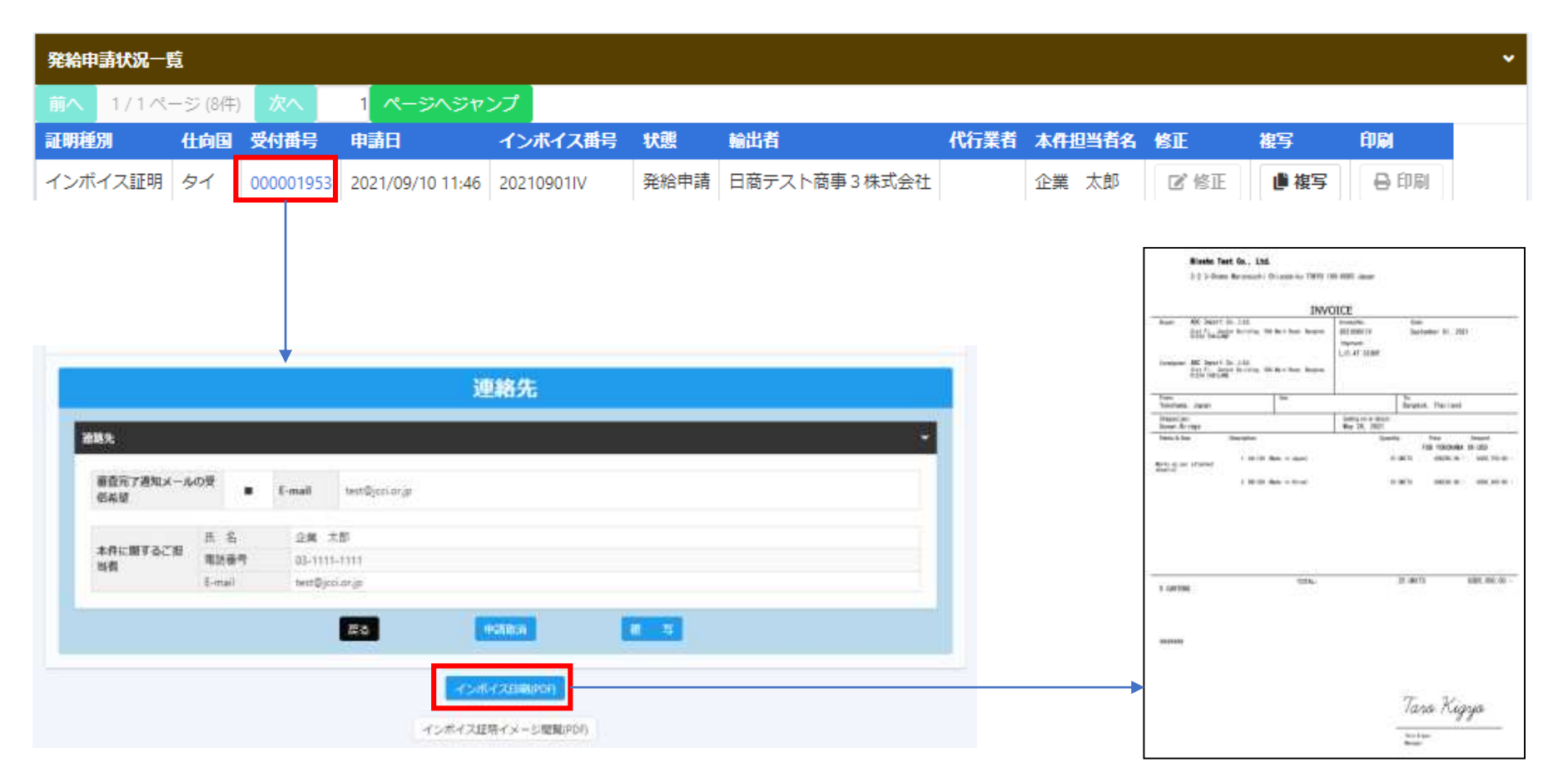

その他

(2) リファレンスシステム

・証明書に印字されたQRコードまたは認証情報を用いて、証明書が改ざんされていないか確認するため のサイトにアクセスすることができます。

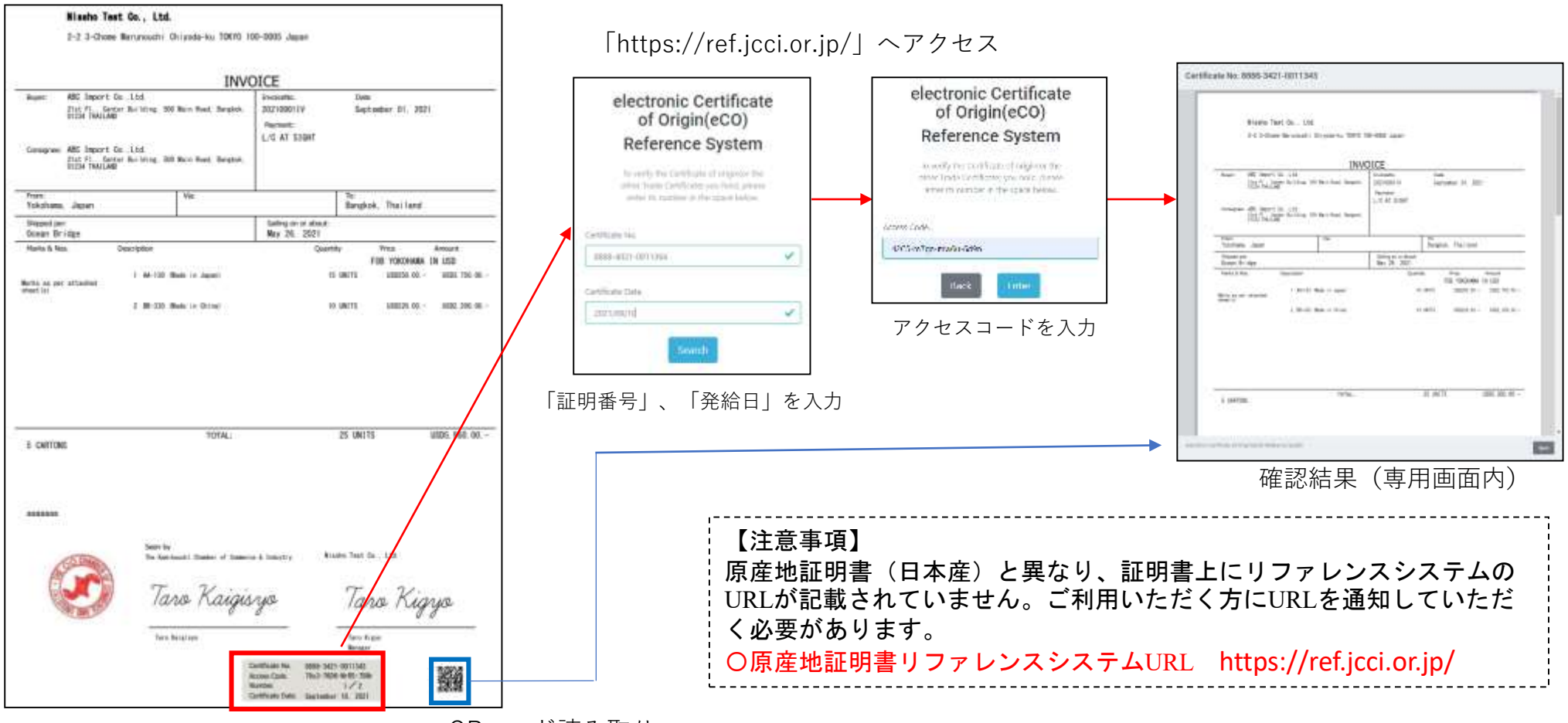

QRコード読み取り

## お問い合わせ先

### 四日市商工会議所 商工振興部商工振興課 貿易関係証明担当

### 〒510-8501 四日市市諏訪町2番5号 ☎ 059-352-8194 🔒 059-355-0728 ☑ trading@yokkaichi-cci.or.jp